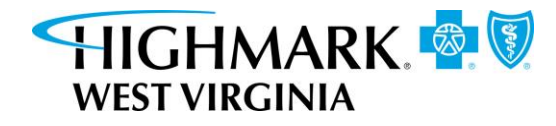

# Health Savings Account (HSA) Contribution and Funding Guide

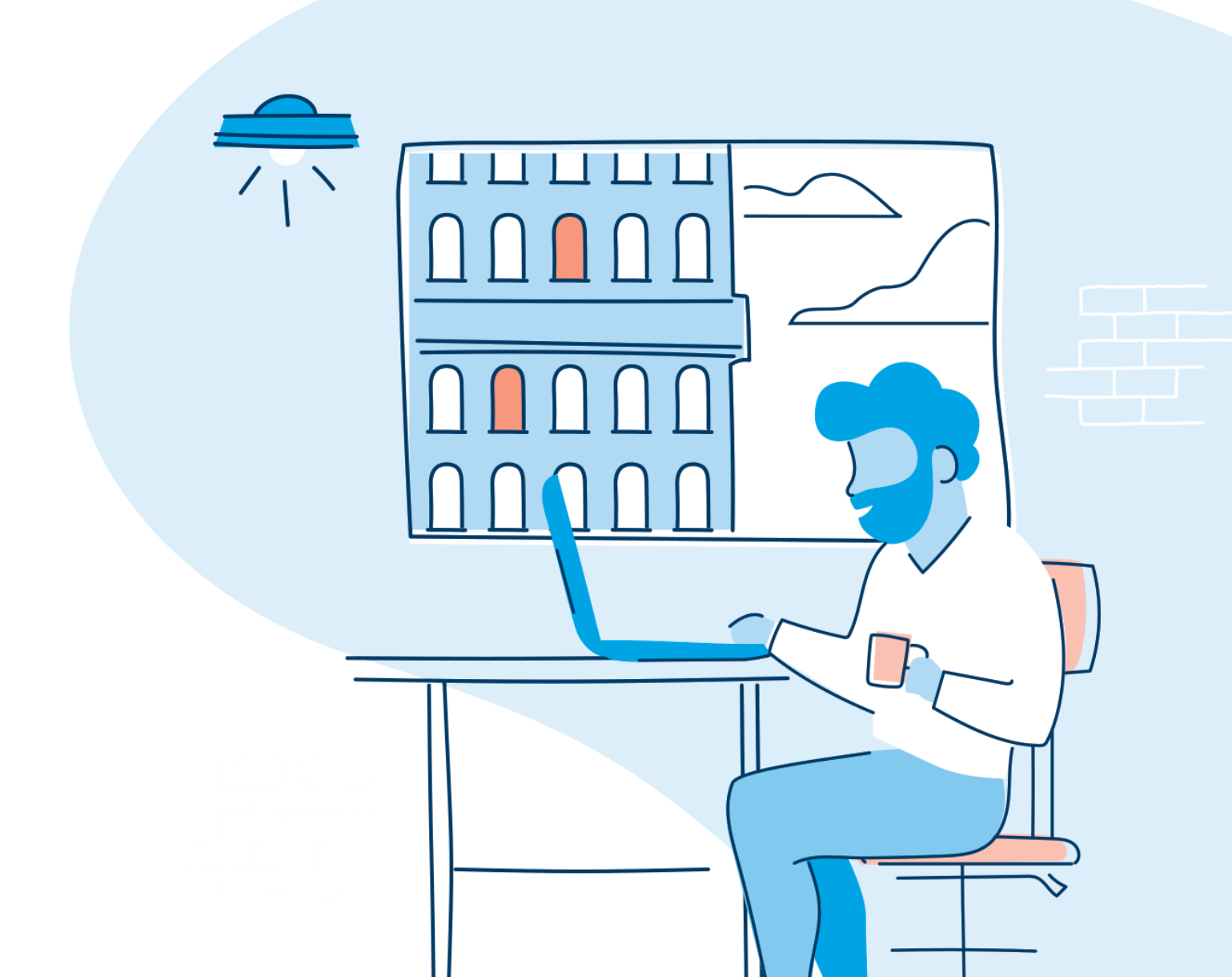

# **Table of contents**

| Fable of contents                                 | 2  |
|---------------------------------------------------|----|
| How to use this guide                             | 3  |
| Employer Funding Options                          | 3  |
| Get Started: Set Up Your HSA Funding Bank Account | 4  |
| Vanage Contributions on the Employer Website      | 6  |
| /iewing Contribution Manager for Reconciliation1  | .1 |
| HSA Reporting1                                    | 4  |

# How to use this guide

This guide includes the information you need to manage your HSA contribution and funding. When you have questions, please contact HSA Client Services at 1-877-959-4161 or HSAClientService@highmark.com.

First, log in to your employer website at **highmarkbcbswv.com**. Click **Assist Employees** and then in the **Spending Account** section, click the **Spending Account** link. If a new window does not open automatically, disable the pop-up blocker within your browser window.

# **Employer Funding Options**

There are three ways you can make account contributions: through the Contribution Manager tool within the employer portal, file upload via the employer portal, or ACH direct. Contributions entered through the Contribution Manager tool or submitted by file upload before 4:45 p.m. ET will be available within 2 business days by 5 p.m. ET.

| Method                                               | Employee<br>identifier used                                                | Ability to<br>specify payroll<br>date | Ability to<br>specify<br>employer vs.<br>employee<br>contribution | Group funding<br>process                                  | What if<br>employee's<br>HSA is not<br>active?              | Ability to<br>specify<br>current vs.<br>prior year<br>contribution |
|------------------------------------------------------|----------------------------------------------------------------------------|---------------------------------------|-------------------------------------------------------------------|-----------------------------------------------------------|-------------------------------------------------------------|--------------------------------------------------------------------|
| 1.<br>Contribution<br>Manager<br>Employer<br>Website | Employer<br>generate a full<br>list of<br>employees<br>with opened<br>HSAs | Yes<br>(can be                        | Yes                                                               | Employer<br>debited for<br>total of                       | No deposit is<br>processed,<br>employer can                 | Yes                                                                |
| <b>2.</b><br>File Upload<br>Employer<br>Website      | Employee ID<br>with opened<br>HSAs                                         | current day,<br>past or future)       |                                                                   | processed<br>contributions                                | once HSA is<br>opened or<br>reactivated                     |                                                                    |
| 3.<br>Direct ACH                                     | HSA Account<br>Number                                                      | No                                    | No                                                                | Funded<br>through<br>employer's<br>bank direct to<br>HSAs | The direct<br>deposit ACH is<br>returned to<br>the employer | No                                                                 |

# Get Started: Set Up Your HSA Funding Bank Account

## 1. Establish a bank account at a financial institution of your choice

The account can be opened with an in-house employer account. Each time you transmit payroll files to our system, an aggregated ACH file is created to debit your bank account and credit member HSAs with the contribution amount in the payroll file.

If you need to use multiple bank accounts for HSA funding or change the banking information midyear, please reach out to HSA Client Service at 1-877-959-4161 or HSAClientService@highmark.com.

**Important information on ACH filters:** If you have an ACH filter set up, you will need to authorize an ACH pull from the company bank account, since it will be used to fund the contributions. Provide your bank with the following company ID (and any necessary routing numbers) of the ACH originating depository:

- BMO Harris Company ID **1900808825** (first digit is the letter I), routing number **071000288** for HSA payroll funding

# 2. Enter and validate your bank account in the employer website

On the left of the employer website, you will find the site's main menu that can be expanded to reveal its full access and capabilities. To create a new bank account, click **Employer** to reveal a submenu. Select **HSA funding account** from the submenu, and click the **New** button.

|   | ବ ≡             | 🗘 Admin         |                                                                                              |                                                                                                    |                                                     | E                                                | inter Employee ID                                    | Find |
|---|-----------------|-----------------|----------------------------------------------------------------------------------------------|----------------------------------------------------------------------------------------------------|-----------------------------------------------------|--------------------------------------------------|------------------------------------------------------|------|
|   |                 |                 | EMPLOYER / Contribution                                                                      | n Manager<br>Accounts                                                                                          |                                                     |                                                  |                                                      |      |
| 1 | EMPLOYEE        | ~               | Admin: Spending Accou                                                                        | unt Processing V Employer:                                                                                     |                                                     | )                                                | / 🗌 List All                                         |      |
| Ē | EMPLOYER        | ^               | To create a new bank accou                                                                   | nt select the "New" button below                                                                               | Once an account has be                              | en created, it will be                           | e displayed in the table                             |      |
| I | Contribution M  | anager ^        | Account validation is require<br>status until that validation is                             | ed on newly created accounts. If Pe<br>s complete. Once complete your fu                                       | enny Prenoting is enable<br>nding account will move | d, your account will (<br>to Active status. If P | go to a Pending Validation<br>Penny Prenoting is not |      |
|   | Contribution M  | lanager         | enabled, you will receive the<br>account, you will need to co<br>to an Active status and any | ree small deposits into the bank ac<br>onfirm the deposit amounts to valid<br>linked notionals can be utilized | count you entered. Once<br>late the account. Once s | these deposits are<br>uccessfully complete       | received in your bank<br>ed your account will move   |      |
| I | Create Contribu | utions          | Account                                                                                      | Bank                                                                                                    | Account Type                                        | Status 🙆                                         | Action                                               |      |
| I | Contribution In | nport & Results | neoun                                                                                        | Dunk                                                                                                    | <u>Account type</u>                                 | No                                               | o funding account found.                             |      |
|   | HSA Funding Ad  | count           |                                                                                              |                                                                                                    |                                                     |                                                  |                                                      |      |
| Ē | ) REPORTS       | ×               | New                                                                                          |                                                                                                    |                                                     |                                                  |                                                      |      |

Now, enter your bank account information, **Add** the SPAxxxxx-002 account to **Selected Accounts**, and click **Save**.

| ସ ≡                                                                                                    | 🖨 Admin                                                             |                  |                                          |                                                             |          |       |  |
|----------------------------------------------------------------------------------------------------|---------------------------------------------------------------------|------------------|------------------------------------------|-------------------------------------------------------------|----------|-------|--|
|                                                                                                    |                                                                     |                  |                                          |                                                             |          |       |  |
| New Employe                                                                                                    | er Fundin                                                           | g Bank A         | ccount                                   |                                                             |          |       |  |
| Account Name*:                                                                                                    |                                                                     | ABC Compan       | y Bank                                   |                                                             |          |       |  |
| Financial Institution Na                                                                                          | me:                                                                 |                  |                                          |                                                             |          |       |  |
| Account Number*                                                                                                   |                                                                     | 9999999999       |                                          | Re-enter Account Numbe                                      | er* 9999 | 99999 |  |
| Routing Number*:                                                                                                  |                                                                     | 3999999          |                                          | Re-enter Routing Numbe                                      | r*: 3999 | 9999  |  |
| Account Type (Checking                                                                                            | g/Savings):                                                         | Checking         | O Savings                                |                                                             |          |       |  |
| Optional Account                                                                                                  | t Details                                                           |                  |                                          |                                                             |          |       |  |
| Enter Financial Institution                                                                                       | on Address?                                                         | 🔿 Yes 🔘 No       | •                                        |                                                             |          |       |  |
| Enter Authorized Signer                                                                                           | r Info?                                                             | 🔿 Yes 💿 No       |                                          |                                                             |          |       |  |
|                                                                                                    |                                                                     |                  |                                          |                                                             |          |       |  |
| In order to link this acco<br>All Accounts:                                                                       | ount to the HSA C                                                   | Custodian, you m | ust select at I<br>Se<br>Add             | east one bank account below.<br>elected Accounts:<br>A -002 | ^        |       |  |
| In order to link this acco<br>All Accounts:                                                                       | ount to the HSA C                                                   | Custodian, you m | ust select at I<br>Se<br>Add SP<br>emove | east one bank account below.<br>elected Accounts:<br>A -002 | -<br>    |       |  |
| In order to link this acco<br>All Accounts:<br>Funding Notificat                                                  | bunt to the HSA C                                                   | Custodian, you m | ust select at I<br>Su<br>Add SP<br>emove | east one bank account below.<br>elected Accounts:<br>A -002 | A<br>    |       |  |
| In order to link this acco<br>All Accounts:<br>Funding Notificat<br>Receive daily account<br>Include bank account | bunt to the HSA C<br>tions<br>activity via e-ma<br>nt name in daily | il? Yes          | ust select at I<br>Sr<br>Add SP<br>emove | east one bank account below.<br>elected Accounts:<br>A -002 | •        |       |  |

\*\*\*In 2-3 business days, the bank account will be validated with a \$0.01 debit to the account.

# Manage Contributions on the Employer Website

# Option 1: Contribution Manager Employer Website

To create a contribution, navigate to the Contribution Manager tool.

Main Menu > Employer > Contribution Manager > Create Contributions

| ۹             | =                                  | 0 nasis            |                                                                                                    |                                                                        | Table Taqubiyee ID                           | Test 1  | Menod Seath | Last topic       | L wyterset |
|---------------|------------------------------------|--------------------|----------------------------------------------------------------------------------------------------|------------------------------------------------------------------------|----------------------------------------------|---------|-------------|------------------|------------|
|               |                                    |                    | Create Contribution Manager                                                                                                    |                                                                        |                                              |         |             |                  |            |
| es iN<br>≜ IN | RLOMEE<br>RLOMER                   | -<br>1             | Adedae Trending Journal Processing 4                                                                                                    | Grainwor                                                               |                                              | O de el | a           |                  |            |
| Cento<br>Cor  | ribetion Man<br>tribution Man      | 497 ^<br>497       | Herholt Has No. (Urbet: *)                                                                                                    | servit: riar:                                                          | Select Hars                                  |         |             | •                |            |
|               | ale Contributio<br>Medication (rep | en<br>et à results | Alling dromps 🕡 Solind String Scoreps 💌                                                                                                    | Annual Segments O                                                      | telect documit tegorents                     | ٠       | Endow/O     | Select Divisions | •          |
| 16)<br>(6 49) | Vilunding Acco                     | un:<br>*           | the filt real to make cost function to trying to account, using a po<br>Please solver the to defaulte to Managar ange onder Hending Cost (b | gralities of sologila the linear<br>others for any positive digitizate | na las titos paras.<br>- por trattantinoria. |         |             |                  |            |
|               |                                    |                    | <ol> <li>Linked Paperti Cate:</li> <li>Linked Michael to Auto-Papelate Cashillochem.</li> </ol>                                             | WARES T                                                                |                                              |         |             |                  |            |
|               |                                    |                    | 3. Seried Accounts in Reserve Cost Bothom.<br>Risping Cost Buttons                                                                          | Orly fall on Assessed a 7                                              |                                              |         |             |                  |            |

First select Plan Year **Current** from the dropdown menu, then choose **PNC HSA** from the Benefit Plan dropdown.

Use the Billing Group, Account Segment, and Division dropdowns only if you are entering contributions for a specific subset of employees and you would like to limit your display.

Select the following:

- 1. Payroll Date for the contribution
- 2. Method to auto-populate contributions (pay period, coverage tier, or divisions)
  - Leave as **Per Pay Period Amounts** for payroll deposits or if not pre-populating employer contribution amounts
- 3. Accounts to receive contributions
  - All Accounts to populate your table with all active and pending accounts. Only deposits to active accounts will be successful.
  - Active Accounts Only should be used when making contributions to HSAs. Should you make a deposit to an inactive HSA, it will be denied.

Once complete, click Display Contributions and a table based upon your selections will appear.

| <ol> <li>Select Payroll Date:</li> <li>Select Method to Au</li> <li>Select Accounts to Ro</li> <li>Display Contribution</li> </ol> | to-Populate Contribut<br>eceive Contributions:<br>15 | 1/3/2018                               |              |            |                          |                         |                         |                        |
|----------------------------------------------------------------------------------------------------|------------------------------------------------------|----------------------------------------|--------------|------------|--------------------------|-------------------------|-------------------------|------------------------|
| Employee ID                                                                                                    | Employee<br>Status                                   | EE Account Status / HSA Account Status | Last Name    | First Name | Current or Prior<br>Year | Employee<br>Amount (\$) | Employer<br>Amount (\$) | Total<br>Amount (\$)   |
| xxxxx 🔛                                                                                                    | New                                                  | New / Active                           | Two          | Test EE    | Current Year 🔻           | 0.00                    | 0.00                    | 0.00                   |
| XXXXX 🗢                                                                                                    | New                                                  | New / Active                           | Three        | Test EE    | Current Year *           | 0.00                    | 0.00                    | 0.00                   |
| XXXXX 🗢                                                                                                    | New                                                  | New / Active                           | Four         | Test EE    | Current Year 🔻           | 0.00                    | 0.00                    | 0.00                   |
| XXXXXX 🗢                                                                                                    | New                                                  | New / Active                           | One          | Test EE    | Current Year 🔻           | 0.00                    | 0.00                    | 0.00                   |
| XXXXXEST2 🛡                                                                                                    | New                                                  | New / Active                           | FEESCHEDULE2 | HSA        | Current Year *           | 0.00                    | 0.00                    | 0.00                   |
| Total:                                                                                                    |                                                      |                                        |              |            |                          | \$0.00                  | \$0.00                  | \$0.00                 |
|                                                                                                    |                                                      |                                        |              |            |                          |                         |                         | 5 contributions found. |
| Load Contributions                                                                                                    | Export to Excel                                      | Clear All Values                       |              |            |                          |                         |                         |                        |

Enter the appropriate contribution amounts in the **Employee Amount** and the **Employer Amount** fields. Once you have entered the appropriate contribution amounts, you can:

- Load Contributions: Loads all contributions in the table as pending contributions. You will have one more opportunity to review contributions before they are submitted for processing.
- **Export to Excel:** Exports the table into an Excel spreadsheet.
- **Clear All Values:** Clears the currently populated contribution amounts so that they can be manually entered.

#### Load contributions

Once you click **Load Contributions**, a table of loaded contributions displays with a **Pending – Funding Deposit** status.

| tan tear: December 1   tent tear:   tear tear: December 2   tear tear:   tear tear: December 2   tear tear:   tear tear: December 2   tear tear:   tear tear: December 2   tear tear:   tear tear: December 2   tear tear:   tear tear: December 2   tear tear:   tear tear: December 2   tear tear:   tear tear: December 2   tear tear:   tear tear: December 2   tear tear: tear tear: tear tear: tear tear: tear tear: tear tear: tear tear: tear:                                                                                                    | dmin:                                                                                                    |                                                                                                    |                                                                                                    |                                                                                            | Employer:                                                                                                   |                                                                                                    | 🔹 🗹 List All 🗾                                                                                                    |                                                                                                    |                                                                                                    |           |  |
|----------------------------------------------------------------------------------------------------|----------------------------------------------------------------------------------------------------|----------------------------------------------------------------------------------------------------|----------------------------------------------------------------------------------------------------|--------------------------------------------------------------------------------------------|----------------------------------------------------------------------------------------------------|----------------------------------------------------------------------------------------------------|----------------------------------------------------------------------------------------------------|----------------------------------------------------------------------------------------------------|----------------------------------------------------------------------------------------------------|-----------|--|
| et his tool to make contributions to employee accounts, using a payroll date of today, in the future or in the payroll date provided, the system will post the deposits to the account on the payroll date specified or if the payroll date repeated as payroll date provided, the system will post the deposits to the account on the payroll date specified or if the payroll date repeated as payroll date provided, the system will post the deposits to the account on the payroll date specified or if the payroll date repeated as payroll date provided, the system will post the deposits to the account on the payroll date specified or if the payroll date repeated as payroll date repeated as payroll date possities as payroll date repeated as payroll date repeated as payroll dat         | lan Year: Currer                                                                                                    | nt *                                                                                                    |                                                                                                    |                                                                                            | Benefit Plan:                                                                                               | PNC PNCHSA2 (1/1/2017-12/31/2                                                                                                    | 099 [12/31/2099]}                                                                                                    | •                                                                                                    |                                                                                                    |           |  |
| sketc Payroll Date:<br>sketc Payroll Date:<br>sketc Match Or Database Contributions:<br>sketc Match Or Database Contributions:<br>sketc Accounts with accounts with a count account account accounts accounts account account accoun | e this tool to mak<br>ntributions made<br>2 payroll deposit v                                                                                                    | e contributions to employee accounts<br>to this account type are placed in a st<br>will post to the account the next day.                                                                                                    | s, using a payroll date of<br>atus of "Pending - Future                                                                       | today, in the future<br>Deposit." Based on t                                               | or in the past.<br>the payroll date provided                                                                | , the system will post the deposits to the a                                                                                                    | account on the payroll date sp                                                                                                    | ecified or <mark>if the payroll date</mark>                                                                                                    | e requested is today or in                                                                                             | in the pa |  |
| sleet Metho da Auto-Populate Contributions:<br>Seter Accounts to Receive Contributions:<br>Totalia<br>Terbiolian Results<br>and the psychian and the psychian and the p | Select Payroll Da                                                                                                    | ate:                                                                                                    |                                                                                                    | 1/3/2018                                                                                   |                                                                                                    |                                                                                                    |                                                                                                    |                                                                                                    |                                                                                                    |           |  |
| Select Arcounts to Receive Contributions:<br>Day Contributions                                                                                                    | Select Method t                                                                                                    | o Auto-Populate Contributions:                                                                                                    | Per Pa                                                                                                    | y Period Amounts                                                                           | •]                                                                                                    |                                                                                                    |                                                                                                    |                                                                                                    |                                                                                                    |           |  |
| Market Status           Imployee Amount I         Antion Pervilies Status           Imployee Amount I         Imployee Amount I         Imployee Amount I         Antion           Antion         Display.         Account.         Deposit.         Status         Imployee Amount I         Imployee Amount I         Antion         Antion           Antion         Pervisit         Status         Employee Amount I         Imployee Amount I         Antion         Antion           Antion         Pervisit         Status         Status         Status         Status         Antion         Antion           Antion         Pervisit         Status         Status         Status         Antion         Antion           Antion         Pervisit         Status         Status         Status           Colspan= Mark Status         Status         Status         Status <th cols<="" td=""><td>. Select Accounts</td><td>to Receive Contributions:</td><td>On</td><td>ly Active Accounts</td><td>-</td><td></td><td></td><td></td><td></td><td></td></th>                                                                                                    | <td>. Select Accounts</td> <td>to Receive Contributions:</td> <td>On</td> <td>ly Active Accounts</td> <td>-</td> <td></td> <td></td> <td></td> <td></td> <td></td>                                                                                                    | . Select Accounts                                                                                                    | to Receive Contributions:                                                                                                    | On                                                                                         | ly Active Accounts                                                                                          | -                                                                                                    |                                                                                                    |                                                                                                    |                                                                                                    |           |  |
| Marke         Display         Account         Account                                                                                                    |                                                                                                    |                                                                                                    |                                                                                                    |                                                                                            | -                                                                                                    |                                                                                                    |                                                                                                    |                                                                                                    |                                                                                                    |           |  |
| Marke:         Diplor.         Diplor.         Diplor.         Status         Englose: Ansount         Status         Englose: Ansount         Ansount         Ansount         Ansount         Status         Englose: Ansount         Ansount         Ansount <th co<="" th=""><th><b>Display Contribution</b></th><th>utions</th><th></th><th></th><th></th><th></th><th></th><th></th><th></th><th></th></th>                                                                                                    | <th><b>Display Contribution</b></th> <th>utions</th> <th></th> <th></th> <th></th> <th></th> <th></th> <th></th> <th></th> <th></th>                                                                                                    | <b>Display Contribution</b>                                                                                                    | utions                                                                                                    |                                                                                            |                                                                                                    |                                                                                                    |                                                                                                    |                                                                                                    |                                                                                                    |           |  |
| Description         Description         Description <thdescription< th=""> <thdescription< th=""></thdescription<></thdescription<>                                                                                                    | Display Contribu                                                                                                    | utions                                                                                                    |                                                                                                    |                                                                                            |                                                                                                    |                                                                                                    |                                                                                                    |                                                                                                    |                                                                                                    |           |  |
| Name         Display         Account<br>Yune         Depart<br>Yune         Status         Implayer.Amount         Emplayer.Amount         Action           cocx         Iwo, Inst EC         1///2018         PAC         Payroll         Pending -Funding Deposit         520.00         50.00         61dt Delete           cocx         Four, Inst EC         1///2018         PAC         Payroll         Pending -Funding Deposit         520.00         50.00         61dt Delete           cocx         Four, Inst EC         1///2018         PAC         Payroll         Pending -Funding Deposit         520.00         50.00         61dt Delete           cocx         Four, Inst EC         1///2018         PAC         Payroll         Pending -Funding Deposit         520.00         50.00         61dt Delete           cocx         Four, Inst EC         1///2018         PAC         Payroll         Pending -Funding Deposit         520.00         50.00         61dt Delete           cocx         Four, Inst EC         1///2018         PAC         Payroll         Pending -Funding Deposit         520.00         50.00         61dt Delete           cocx         Four         Four         Payroll         Pending -Funding Deposit         520.00         50.00         60.00         60.00                                                                                                    | Display Contribution R                                                                                                    | utions                                                                                                    |                                                                                                    |                                                                                            |                                                                                                    |                                                                                                    |                                                                                                    |                                                                                                    |                                                                                                    |           |  |
| Non, Inst Ef         1/3/ 2018         PAC         Payroll         Pending - Funding Deposit         \$ \$20.00         \$0.00         field Deleter           cocc         Thee, Test Ef         1/3/ 2018         PAC         Payroll         Pending - Funding Deposit         \$ \$20.00         \$0.00         Edit Deleter           cocc         Four, Test Ef         1/3/ 2018         PAC         Payroll         Pending - Funding Deposit         \$ \$20.00         \$0.00         Edit Deleter           cocc         One, Test Ef         1/3/ 2018         PAC         Payroll         Pending - Funding Deposit         \$ \$20.00         \$0.00         Edit Deleter           cocc         One, Test Ef         1/3/ 2018         PAC         Payroll         Pending - Funding Deposit         \$ \$20.00         \$0.00         Edit Deleter           cocc         Total:         1/3/ 2018         PAC         Payroll         Pending - Funding Deposit         \$ \$20.00         \$ 0.00         Edit Deleter           total:         Total:         1/3/ 2018         PAC         Payroll         Pending - Funding Deposit         \$ \$20.00         \$ 0.00         Edit Deleter           total:         Total:         Total:         S \$ \$ \$ \$ \$ \$ \$ \$ \$ \$ \$ \$ \$ \$ \$ \$ \$ \$ \$                                                                                                    | Display Contribution R                                                                                                    | utions<br>Lesults<br>: the contributions pending for the pay                                                                                                    | roll date above, includin;                                                                                                    | g payroll contribution                                                                     | s previoiusly loaded. To l                                                                                  | oad additional contributions, please click r                                                                                                    | eload the 'Create Contribution                                                                                                    | 15'                                                                                                    |                                                                                                    |           |  |
| COCC         Three, Text EE         1/3/2018         PNC         Payroll         Pending -Funding Deposit         50.000         50.000         50.000         50.000         50.000         50.000         50.000         50.000         50.000         50.000         50.000         50.000         50.000         50.000         50.000         50.000         50.000         50.000         50.000         50.000         50.000         50.000         50.000         50.000         50.000         50.000         6dit Delete           0000 COL         0000, text EE         1/3/2018         PNC         Payroll         Pending -Funding Deposit         520.000         50.000         6dit Delete           0000 COL         FEES/HE/DULE2, HSA         1/3/2018         PNC         Payroll         Pending -Funding Deposit         520.000         50.000         6dit Delete           0000 Total:         FEES/HE/DULE2, HSA         1/3/2018         PNC         Payroll         Pending -Funding Deposit         520.000         50.000         50.000         50.000         50.000         50.000         50.000         50.000         50.000         50.000         50.000         50.000         50.000         50.000         50.000         50.000         50.000         50.000         50.000         50.000                                                                                                    | Display Contribution R<br>e table below lists<br>nployee.                                                                                                    | <b>Results</b><br>the contributions pending for the pay<br><u>Name</u>                                                                                                    | roll date above, includinj<br>Display.<br>Date                                                                                | g payroll contribution<br><u>Account</u><br><u>Type</u>                                    | s previoiusly loaded. To l<br>Deposit.<br>Type                                                              | oad additional contributions, please click r<br>Status                                                                                                    | eload the 'Create Contribution<br>Employee Amount                                                                                 | ss'<br>Employer Amount                                                                                                    | Action                                                                                                    |           |  |
| xxxx         xxxx         xxx         xxx                                                                                                    | Display Contribution R<br>table below lists<br>uployee.                                                                                                    | the contributions pending for the pay<br>Name<br>Two, Text EE                                                                                                    | roll date above, includin<br>Display,<br>Date<br>1/3/2018                                                                     | g payroll contribution<br>Account.<br><u>Type</u><br>PNC                                   | is previoiusly loaded. To l<br>Deposit<br><u>Type</u><br>Payroll                                            | oad additional contributions, please click r<br>Status<br>Pending - Funding Depost                                                                                          | eload the 'Create Contribution<br>Employee Amount<br>\$20.00                                                                      | ss'<br>Employer Amount<br>\$0.00                                                                                                    | Action<br>Edit Delete                                                                                                  |           |  |
| Open-Text IE         1/3/2018         PNC         Payroll         Pending - Funding Deposit         \$20.00         \$0.00         Edit Delete           xxxxxxxxxxxxxxxxxxxxxxxxxxxxxxxxxxxx                                                                                                    | Display Contribution R<br>entribution R<br>e table below lists<br>poloyee.                                                                                                    | tesults the contributions pending for the pay Name Two, Test Ef Three, Test EE                                                                                                    | roll date above, includinj<br>Display.<br>Date<br>1/3/2018<br>1/3/2018                                                        | g payroll contribution<br>Account<br>Type<br>PNC<br>PNC                                    | s previoiusly loaded. To l<br>Deposit.<br>Type<br>Payroll<br>Payroll                                        | edditional contributions, please click r<br>Status<br>Pending - Funding Deposit<br>Pending - Funding Deposit                                                                | eload the 'Create Contribution<br>Employee Amount<br>\$20.00<br>\$20.00                                                           | ss<br>Employer Amount<br>\$0.00<br>\$0.00                                                                                                    | Action<br>Edit Delete<br>Edit Delete                                                                                   |           |  |
| XXXXEST2         FEESCHEDULE2, HSA         1/3/2018         PNC         Payroll         Pending - Funding Deposit         \$20.00         \$0.00         Edit Delete           Total:                                                                                                    | Display Contribution R<br>etable below lists<br>uployee.                                                                                                    | Version Section Sectio | roll date above, includiny<br>Display.<br>Date<br>1/3/2018<br>1/3/2018<br>1/3/2018                                            | g payroll contribution<br>Account.<br><u>Type</u><br>PNC<br>PNC<br>PNC                     | s previolusly loaded. To I<br>Deposit.<br>Type<br>Payroll<br>Payroll<br>Payroll                             | eed editional contributions, elease click r<br>Status<br>Pending - Funding Deposit<br>Pending - Funding Deposit<br>Pending - Funding Deposit                                | eload the 'Create Contribution<br>Employee: Amount<br>\$20.00<br>\$20.00<br>\$20.00                                               | ss<br>Employer.Amount<br>\$0.00<br>\$0.00<br>\$0.00                                                                                                    | Action<br>Edit Delete<br>Edit Delete<br>Edit Delete                                                                    |           |  |
| Total: \$100.00 \$0.00 Source Spending to                                                                                                    | Display Contribution R<br>a table below lists<br>aployee.<br>approx C<br>approx C<br>a | tesuits the contributions pending for the pay Name Two, Test E E Force, Test E E One, Test E E One, Test E E                                                                                                    | roll date above, includiny<br>Display.<br>Date<br>1/3/2018<br>1/3/2018<br>1/3/2018<br>1/3/2018                                | g payroll contribution<br>Account.<br><u>Type</u><br>PNC<br>PNC<br>PNC<br>PNC              | s previolusly loaded. To I<br>Deposit.<br><u>Type</u><br>Payroll<br>Payroll<br>Payroll<br>Payroll           | ad editional contributions, please click of<br>Status<br>Pending - Funding Deposit<br>Pending - Funding Deposit<br>Pending - Funding Deposit<br>Pending - Funding Deposit   | eload the 'Create Contribution<br>Employee Amount<br>\$20.00<br>\$20.00<br>\$20.00<br>\$20.00                                     | Mail         Employer.Amount           \$0.00         \$0.00           \$0.00         \$0.00           \$0.00         \$0.00                                                                                                    | Action<br>Edit Delete<br>Edit Delete<br>Edit Delete<br>Edit Delete                                                     |           |  |
| 5 pending c                                                                                                    | Display Contribution R<br>e table below lists<br>nployee.<br>coox ©<br>coox ©<br>coox ©<br>coox ©<br>coox ©<br>coox ©<br>coox ©                                                                                                    | tesults  the contributions pending for the pay  Name  Non, Test EE  Con, Test EE  Con, Test EE  FESSERDUE2, ISSA                                                                                                    | roll date above, including<br>Display.<br>Date<br>1/3/2018<br>1/3/2018<br>1/3/2018<br>1/3/2018<br>1/3/2018                    | g payroll contribution<br>Account.<br>Type<br>PNC<br>PNC<br>PNC<br>PNC<br>PNC<br>PNC       | s previolusly loaded. To I<br>Deposit.<br>Type<br>Payroll<br>Payroll<br>Payroll<br>Payroll<br>Payroll       | Status Pending - Funding Deposit Pending - Funding Deposit Pending - Funding Deposit Pending - Funding Deposit Pending - Funding Deposit Pending - Funding Deposit          | eload the 'Create Contribution'<br>Employee: Amount<br>\$20.00<br>\$20.00<br>\$20.00<br>\$20.00<br>\$20.00                        | Imployer Amount           \$0.00           \$0.00           \$0.00           \$0.00           \$0.00           \$0.00           \$0.00                                                                                                    | Action<br>Edit Delete<br>Edit Delete<br>Edit Delete<br>Edit Delete<br>Edit Delete                                      |           |  |
|                                                                                                    | Display Contribution R<br>e table below lists<br>pployee.<br>COX ©<br>COX ©<br>COX ©<br>COX ©<br>COX ©<br>COX C<br>COX C<br>COX C<br>COX C<br>COX C<br>COX C<br>C<br>COX C<br>C<br>COX C<br>C<br>COX C<br>C<br>C<br>COX C                                                                                                    | Name       Nume       Two, Test EE       Four, Test EE       One, Test EE       One, Test EE                                                                                                    | roll date above, including<br>Display,<br>Date<br>1/3/2018<br>1/3/2018<br>1/3/2018<br>1/3/2018<br>1/3/2018<br>1/3/2018        | g payroll contribution<br>Account<br>Type<br>PNC<br>PNC<br>PNC<br>PNC<br>PNC<br>PNC<br>PNC | s previously loaded. To l<br>Deposit.<br><u>Yype</u><br>Payroll<br>Payroll<br>Payroll<br>Payroll<br>Payroll | ood editional contributions, please click o<br>Status<br>Pending - Funding Deposit<br>Pending - Funding Deposit<br>Pending - Funding Deposit<br>Pending - Punding Deposit   | eload the 'Create Contribution'<br>Employee. Amount<br>\$20.00<br>\$20.00<br>\$20.00<br>\$20.00<br>\$20.00<br>\$20.00<br>\$100.00 | ss*<br>Employer.Amount<br>\$0.00<br>\$0.00<br>\$0.00<br>\$0.00<br>\$0.00<br>\$0.00<br>\$0.00                                                                                                    | Action<br>Edit Delete<br>Edit Delete<br>Edit Delete<br>Edit Delete<br>Edit Delete                                      |           |  |
|                                                                                                    | Display Contribution R<br>e table below lists<br>mployee.<br>8<br>000X ©<br>000X ©                                                                                                    | Accults Accults Accult | roll date above, including<br>Date<br>1///2018<br>1/3/2018<br>1/3/2018<br>1/3/2018<br>1/3/2018                                | g payroll contribution<br>Account.<br>Type<br>PNC<br>PNC<br>PNC<br>PNC<br>PNC<br>PNC       | s previously loaded. To l<br>Pepsit.<br>Yupe<br>Payroll<br>Payroll<br>Payroll<br>Payroll                    | eed existional contributions, please click or<br>Status<br>Pending - Funding Deposit<br>Pending - Funding Deposit<br>Pending - Funding Deposit<br>Pending - Funding Deposit | eload the 'Create Contribution<br>Employee.Amount<br>\$20.00<br>\$20.00<br>\$20.00<br>\$20.00<br>\$20.00<br>\$20.00<br>\$20.00    | 55<br>Employer.Amount<br>50.00<br>50.00<br>50.00<br>50.00<br>50.00                                                                                                    | Action<br>Edit Delete<br>Edit Delete<br>Edit Delete<br>Edit Delete<br>Edit Delete<br>S pending contril                 | butions   |  |
|                                                                                                    | Display Contribu<br>Contribution R<br>he table below lists<br>imployee.<br>D<br>woox ©<br>woox ©<br>woox ©<br>woox ©<br>woox ©<br>coox ©<br>coox ©<br>total:<br>Delete All                                                                                                    | tesuits  List - Control - Control -  | roll date above, including<br><u>Date</u><br>1/3/2018<br>1/3/2018<br>1/3/2018<br>1/3/2018<br>1/3/2018<br>1/3/2018<br>1/3/2018 | g payroll contribution<br>Account<br>Yore<br>PNC<br>PNC<br>PNC<br>PNC<br>PNC               | s previolusly loaded. To l<br>Deposit.<br>Yupe<br>Payroll<br>Payroll<br>Payroll<br>Payroll<br>Payroll       | aad editional contributions, please clipk o<br>Status<br>Pending - Funding Deposit<br>Pending - Funding Deposit<br>Pending - Funding Deposit<br>Pending - Funding Deposit   | eload the "Create Contribution<br>S20.00<br>S20.00<br>S20.00<br>S20.00<br>S20.00<br>S20.00<br>S20.00<br>S20.00                    | N <sup>2</sup> Employet.Amount 50.00 50.00 50. | Action<br>Edit Delete<br>Edit Delete<br>Edit Delete<br>Edit Delete<br>Edit Delete<br>S pending contril<br>S ave Employ | bution    |  |

When a contribution is in a pending status, you can use the **Edit** or **Delete** buttons in the **Action** column up to two days prior to the payroll date to make additional changes.

Other actions you can take are designated by buttons below the **Contribution Results** table:

- **Delete All:** Like the **Delete** button in the **Action** column deletes an individual contribution, this **Delete** button deletes all contributions that were just saved.
- **Expedite Processing of Pending Contributions:** Within two days of payroll, you can bypass the regular timeframe and begin processing contributions immediately.
- **Export to Excel:** Exports the table into an Excel spreadsheet.

#### Sample Key Timeline:

| Day 1: Wednesday             | Day 2: Thursday              | Day 3: Friday              |
|------------------------------|------------------------------|----------------------------|
| Contributions are entered in | Funds are pulled by ACH from | Contributions are posted   |
| the portal before 4:45 p.m.  | employer bank account.       | and available to employees |
| ET with Friday payroll date. |                              | by 5 p.m. ET.              |

\*\*Banking holidays may impact the contribution timing. Allow for additional time around holidays.

# Option 2: File upload Employer Website

To create a contribution, navigate to the **Contribution Manager** tool.

Main Menu > Employer > Contribution Manager > Contribution Import & Results

| Q,                                          | =                                                                       | 🗘 Admin                                          |                                                                                            |                                                                                                    | Enter Emplo                                                         | oyee ID                                                                   | Find                                          | Advanced Search          | Last Login: 03/05/2018 13:11 PM   | 1 My Account                                    | Logout G+ |
|---------------------------------------------|-------------------------------------------------------------------------|--------------------------------------------------|--------------------------------------------------------------------------------------------|----------------------------------------------------------------------------------------------------|---------------------------------------------------------------------|---------------------------------------------------------------------------|-----------------------------------------------|--------------------------|-----------------------------------|-------------------------------------------------|-----------|
|                                             |                                                                         |                                                  | EMPLOYER / Contribu                                                                        | ntion Manager                                                                                          | lts                                                                 |                                                                           |                                               |                          |                                   |                                                 |           |
| 🖽 EMP                                       | LOYEE                                                                   |                                                  |                                                                                            |                                                                                                    |                                                                     |                                                                           |                                               |                          |                                   |                                                 |           |
| 🚔 EMP                                       | LOYER                                                                   |                                                  | Admin:                                                                                     |                                                                                                    | y.                                                                  | Employer:                                                                 |                                               |                          | 🔹 🔲 List All                      |                                                 |           |
| • Contr<br>Contr<br>Creat<br>Contr<br>HSA F | ibution Ma<br>ibution Mar<br>e Contributi<br>ibution Imp<br>funding Acc | anager<br>nager<br>ions<br>ort & Results<br>ount | Download Payrol<br>To create and downlo<br>Please note: leading z<br>zero before importing | II File<br>ad the payroll file, please se<br>eros are dropped from emp<br>the file so that the employe | lect one of the belo<br>loyee IDs when pop<br>te ID will be properl | w options. When selec<br>ulated in the excel file<br>ly matched upon impo | tted, an excel fi<br>. This will be ar<br>rt. | ile will be downloaded a | ind populated with either all acc | ounts or only active a<br>s, please manually ac | accounts. |
|                                             | 5815                                                                    |                                                  | Plan Year:                                                                                 | Current V                                                                                              | Benefit Pl                                                          | lan:                                                                      | Sele                                          | ect Plans                |                                   |                                                 | •         |
|                                             |                                                                         |                                                  | Select Payroll Date:<br>Create Payroll Wit                                                 | 3/5/2018 🛅                                                                                             | ayroll With Active A                                                | e employee SSN on pa                                                      | yroll file                                    |                          |                                   |                                                 |           |

First select **Plan Year** from the dropdown menu, then choose **PNC HSA** from the **Benefit Plan** dropdown.

Next, enter the **Payroll Date** for the contribution. The payroll date must be within the selected plan year.

Click **Include employee SSN on payroll file** checkbox to use the SSN as the member identifier for HSA contributions. Choose **Create Payroll with All Account** or **Create Payroll With Active Accounts Only**. It is recommended to select active accounts only. Only deposits to active accounts will be successful.

| Q,                                             | =                                                           | 🗘 Admin                                             | Enter Employee ID Find Advanced Search Last Lagix 00/05/2018 33:31 PM 1 Logout G+                                                                                                    |
|------------------------------------------------|-------------------------------------------------------------|-----------------------------------------------------|----------------------------------------------------------------------------------------------------|
|                                                |                                                             |                                                     | EMPLOYER / Contribution Manager<br>Contribution Import & Results                                                                                                    |
| 🖪 EMPI                                         | LOYEE                                                       |                                                     |                                                                                                    |
| 💼 EMPI                                         | LOYER                                                       |                                                     | Admin: Employer: 🛛 🖓 🖬 🗾                                                                                                    |
| Contri<br>Contri<br>Create<br>Contri<br>HSA Fr | bution M<br>bution Ma<br>Contribu<br>bution Im<br>unding Ac | anager<br>nager<br>tions<br>port & Results<br>count | Download Payroll File To create and download the payroll file, please select one of the below options. When selected, an excel file will be downloaded and populated with either all accounts or only active accounts. Please note: leading zeros are dropped from employee IDs when populated in the excel file. This will be an issue for any employee ID that begins with a zero. To fis, please manually add the zero below inporting the file is othat the employee ID will be properly maturated upon inport. |
| 🗊 REPO                                         | RTS                                                         |                                                     | Plan Year: Current Y Benefit Plan: Select Plans Y                                                                                                    |
|                                                |                                                             |                                                     | Select Payroll Date: 3/5/2018 🛱 🔄 Include employee SSN on payroll file Create Payroll With All Accounts Create Payroll With Atlive Accounts Only                                                                                                    |

Once you have clicked one of the two buttons, a .csv document will download to your computer with a file name **Payroll Deposit** plus the date.

Enter the Employee and Employer Contributions onto the spreadsheet for the requested payroll date. Save the file to your personal drive in a .csv file format. **Please include your client name and client number in your file name.** 

**Important Information:** The employee ID is a 13-digit number that will be automatically converted to scientific notation when your file loads in Excel. You must highlight the entire column, format the cells to number, and remove all decimal places. If you reopen your file after it is saved, you must redo these steps and save. The employee ID can be left blank if the SSN is populated on the file, however you must keep the column and header on the file. Please contact HSA Client Services at 1-877-959-4161 or **HSAClientService@highmark.com** if you would like to receive a file specification document.

|   | A            | В                 | C               | D             | E         | F          | G             | н             |                                       | J                                     |
|---|--------------|-------------------|-----------------|---------------|-----------|------------|---------------|---------------|---------------------------------------|---------------------------------------|
| 1 | Payroll Date | Account Type Code | Plan Start Date | Plan End Date | Last Name | First Name | Employee ID   | 6N (Optional) | Employee Contributions Per Pay Period | Employer Contributions Per Pay Period |
| 2 | 20180701     | PNC               | 20180501        | 20991231      | SMITH     | HAROLD     | 1111111110010 | 999999999     | 0                                     | 0                                     |
| 3 | 20180701     | PNC               | 20180501        | 20991231      | JONES     | SKIP       | 2222222220010 | 888888888     | 0                                     | 0                                     |
| 4 | 20180701     | PNC               | 20180501        | 20991231      | HARVEY    | BOB        | 3333333330010 | 777777777     | 0                                     | 0                                     |
| 5 | 20180701     | PNC               | 20180501        | 20991231      | PAN       | JOHN       | 444444440010  | 666666666     | 0                                     | 0                                     |
| 6 | 20180701     | PNC               | 20180501        | 20991231      | LEWIS     | JERRY      | 555555550010  | 111223333     | 0                                     | 0                                     |
| 7 |              |                   |                 |               |           |            |               |               |                                       |                                       |

#### Remember:

You can use this file as a template for future payroll files, but you must be sure to follow the existing cell formatting. Any changes to the format will create errors when uploading into our system.

#### Import contributions

Now, on the **Contributions Import & Results** page, click the **Choose File** button. Locate and select the payroll file that you saved to your computer. Click the **Process** button.

| Q = • AG                                                                                          | nin Enter Employee ID Find Advanced Search Last Last Last Ray 7,283 13 11 PM 上 My Account Logout 🕞                                                                                                    |
|---------------------------------------------------------------------------------------------------|----------------------------------------------------------------------------------------------------|
|                                                                                                   | EMPLOYER / Contribution Manager Contribution Import & Results                                                                                                    |
| III EMPLOYEE                                                                                      |                                                                                                    |
| 🚔 EMPLOYER                                                                                        | Admin: Employer:                                                                                                    |
| Contribution Manager<br>Create Contributions<br>Contribution Import & Rese<br>HSA Funding Account | To create and download the payroll file, please select one of the below options. When selected, an excel file will be downloaded and populated with either all accounts or only active accounts. Please note: leading zeros are dropped from employee IDs when populated in the excel file. This will be an issue for any employee ID that begins with a zero. To fix, please manually add the zero before importing the file so that the employee ID will be properly matched upon import. |
| I REPORTS                                                                                         | Plan Year:     Current     Benefit Plan:     Select Plans       Select Payroll Date:     3/5/2018     Include employee SSN on payroll file                                                                                                    |
|                                                                                                   | Import Contributions Import Payroll CSV File Below. File*: Choose File No file chosen Process                                                                                                    |

Upon successful submission, a green confirmation message will appear at the top of the page. It may take a few minutes for the process to complete and appear in **View Results.** Once our system has finished loading your file, you can click the **Refresh** button and a results table will appear.

| /iew Results                                                                                        |                                                    |                                |                           |                      |              |                 |                                  |  |  |  |  |  |  |  |  |
|----------------------------------------------------------------------------------------------------|----------------------------------------------------|--------------------------------|---------------------------|----------------------|--------------|-----------------|----------------------------------|--|--|--|--|--|--|--|--|
| /iew results from previously imp                                                                    | orted files. Select dates below to se              | earch for files imported betwe | en a specific date range. |                      |              |                 |                                  |  |  |  |  |  |  |  |  |
| Start Date: 4/28/2015 📰                                                                             | art Date: 4/28/2015 🛅 End Date: 5/8/2015 🛅 Refresh |                                |                           |                      |              |                 |                                  |  |  |  |  |  |  |  |  |
| Past Imports: Payroll Deposit - May 08 2015.mbi-20150508114406 5/8/2015 11:44:06 AM 🗸 🗌 Errors Only |                                                    |                                |                           |                      |              |                 |                                  |  |  |  |  |  |  |  |  |
| Line                                                                                                | Empr ID                                            | Empe ID                        | Employee<br>Amount        | Employer<br>Amount   | Resp<br>Code | Resp Code Error | Result                           |  |  |  |  |  |  |  |  |
| 1                                                                                                   | PRDHEATHER                                         | 222222222                      | \$88.00                   | \$88.00              | 0            | Success.        | Success                          |  |  |  |  |  |  |  |  |
| 2                                                                                                   | PRDHEATHER                                         | 33333333                       | \$45.00                   | \$66.00              | 0            | Success.        | Success                          |  |  |  |  |  |  |  |  |
| 3                                                                                                   | PRDHEATHER                                         | 44444444                       | \$26.00                   | \$288.00             | 0            | Success.        | Success                          |  |  |  |  |  |  |  |  |
| 4                                                                                                   | PRDHEATHER                                         | 55555555                       | \$88.00                   | \$88.00              | 0            | Success.        | Success                          |  |  |  |  |  |  |  |  |
| Total Approved:<br>Total Requested:                                                                 |                                                    |                                | \$247.00<br>\$247.00      | \$530.00<br>\$530.00 |              |                 | 4 lines found.<br>4 lines found. |  |  |  |  |  |  |  |  |
| Export to Excel                                                                                     |                                                    |                                |                           |                      |              |                 |                                  |  |  |  |  |  |  |  |  |

Use this table to confirm each line of your file upload was successful. Successful contributions are placed in a pending status, and can be viewed and edited in the **Pending Contributions** section of the main Contribution Manager page until they have been processed.

#### Sample Key Timeline:

| Day 1: Wednesday              | Day 2: Thursday              | Day 3: Friday              |
|-------------------------------|------------------------------|----------------------------|
| Contribution file with Friday | Funds are pulled by ACH from | Contributions are posted   |
| payroll date is uploaded on   | employer bank account.       | and available to employees |
| the portal by 4:45 p.m. ET.   |                              | by 5 p.m. ET.              |

\*\*Banking holidays may impact the contribution timing. Allow for additional time around holidays.

## **Option 3: Direct ACH**

Submitting pre-tax HSA contributions via ACH direct is the easiest and fastest way to manage contributions because you likely already have a payroll process in place. You will follow your existing payroll process for direct deposit settings, simply use the bank routing number to the HSA bank depository, BMO Harris, and the employee's individual HSA account number.

**The BMO Harris routing number for unsolicited ACH is 075072157.** Should you choose to use ACH direct, it is recommended that you update your direct deposit authorization form to include a section for

the employee to add their health savings account information and the dollar amount they would like to be withheld and deposited. Employers can also request HSA account numbers by contacting HSA Client Services at 1-877-959-4161 or HSAClientService@highmark.com. Once this information is obtained from the employee or Highmark, follow the process outlined by your financial institution or payroll company to establish direct deposit of HSA withholdings.

# **Viewing Contribution Manager for Reconciliation**

The main contribution manager page is where you will view all pending, posted, and denied deposits in one place, regardless of your funding method.

#### Main Menu > Employer > Contribution Manager > Contribution Manager

Customize your search requirements and payroll date range. This range cannot be greater than 90 days. Each section on this page can be expanded to reveal greater details:

| ۹       |                               | O Admin              | Enter Employee ID Tool Adv                                                                                                    | ancel Search |
|---------|-------------------------------|----------------------|----------------------------------------------------------------------------------------------------|--------------|
|         |                               |                      | Employer Contribution Manager                                                                                                    |              |
| 💼 EMP   | LOYEE                         | *                    | Admire Spending Account Processing * Employee                                                                                                    |              |
| Contril | bution Man                    | ager ^               | Plas Year: Current * Benefit Plan: All Hems-checked                                                                                                    |              |
| Creat   | e Contribuci<br>ribution limp | ons<br>ort & Results | Hilling through C     Select Billing Groups <ul> <li>Account Segment, C</li> <li>Select Account Segments</li> <li>Divisions</li> <li>Pageal State Date</li> <li>Select Divisions</li> <li>Select Divisions</li> <l< td=""><td></td></l<></ul> |              |
| ID REPO | NTS                           | NITE<br>Y            | Employee Elections                                                                                                    | ۲            |
|         |                               |                      | Pending Contributions                                                                                                    | -            |
|         |                               |                      | Future Auto Deposits                                                                                                    | •            |
|         |                               |                      | Processing and Posted Payroll Deposits                                                                                                    | -            |
|         |                               |                      | Denied Payroll Deposits                                                                                                    | -            |

#### **Employee Elections**

Lists the employees currently associated with your HSA. Employee names will be hyperlinked to their homepage of demographic details.

| Employee Elec | Employee Elections |                      |                 |                            |                            |                 |           |  |  |  |  |  |  |  |
|---------------|--------------------|----------------------|-----------------|----------------------------|----------------------------|-----------------|-----------|--|--|--|--|--|--|--|
| Employee ID 🔺 | <u>Name</u>        | Contributions<br>YTD | Account<br>Type | Employee per<br>pay Period | Employer per<br>pay Period | Annual Election | Disb. Bal |  |  |  |  |  |  |  |
| oxxxx 코       | Two, Test EE       | \$0.00               | PNC             | \$0.00                     | \$0.00                     | \$0.00          | N/A       |  |  |  |  |  |  |  |
| oxxxx 코       | Three, Test EE     | \$0.00               | PNC             | \$0.00                     | \$0.00                     | \$0.00          | N/A       |  |  |  |  |  |  |  |
| xxxxx 코       | Four, Test EE      | \$0.00               | PNC             | \$0.00                     | \$0.00                     | \$0.00          | N/A       |  |  |  |  |  |  |  |
| oxxxx 코       | One, Test EE       | \$0.00               | PNC             | \$0.00                     | \$0.00                     | \$0.00          | N/A       |  |  |  |  |  |  |  |
| (XXXXEST2 🛡   | FEESCHEDULE2, HSA  | \$0.00               | PNC             | \$0.00                     | \$0.00                     | \$0.00          | N/A       |  |  |  |  |  |  |  |
| Total:        |                    | \$0.00               |                 | \$0.00                     | \$0.00                     | \$0.00          |           |  |  |  |  |  |  |  |

## **Pending Contributions**

These are contributions that have been initiated but are awaiting processing and posting. Until the contribution has been posted, you can use the **Action** column to edit the amount of the contribution or delete it completely.

Other actions you can take are designated by buttons below the Pending Contributions table:

- **Delete All:** Deletes all pending contributions.
- Expedite Processing of Pending Contributions: Within two days of payroll, you can bypass the regular timeframe and begin processing contributions immediately. When contributions are not eligible to be expedited, such as the case of notional account types, this button will be disabled.

| Employee<br>D | Name              | <u>Display</u><br>Date | Account<br>Type | Deposit<br>Type | <u>Status</u>                 | Employee Amount | Employer Amo |                       |
|---------------|-------------------|------------------------|-----------------|-----------------|-------------------------------|-----------------|--------------|-----------------------|
| xxxxx 🛡       | Two, Test EE      | 1/3/2018               | PNC             | Payroll         | Pending - Funding Deposi<br>t | \$20.00         | \$0.00       | Edit Delete           |
| XXXXX 🛡       | Three, Test EE    | 1/3/2018               | PNC             | Payroll         | Pending - Funding Deposi<br>t | \$20.00         | \$0.00       | Edit Delete           |
| XXXXXX 코      | Four, Test EE     | 1/3/2018               | PNC             | Payroll         | Pending - Funding Deposi<br>t | \$20.00         | \$0.00       | Edit Delete           |
| xxxxx 모       | One, Test EE      | 1/3/2018               | PNC             | Payroll         | Pending - Funding Deposi<br>t | \$20.00         | \$0.00       | Edit Delete           |
| XXXXXEST2 쿗   | FEESCHEDULE2, HSA | 1/3/2018               | PNC             | Payroll         | Pending - Funding Deposi<br>t | \$20.00         | \$0.00       | Edit Delete           |
| Total:        |                   |                        |                 |                 |                               | \$100.00        | \$0.00       |                       |
|               |                   |                        |                 |                 |                               |                 | 5 pendi      | ng contributions foun |

### **Processing and Posted Payroll Deposits**

This section shows all posted payroll deposits for the chosen plan and timeframe.

| Posted Pa      | Posted Payroll Deposits |                     |                               |                               |                    |                                  |                      |                            |  |  |  |  |  |  |
|----------------|-------------------------|---------------------|-------------------------------|-------------------------------|--------------------|----------------------------------|----------------------|----------------------------|--|--|--|--|--|--|
| Employee<br>ID | Name                    | Effective<br>Date 👻 | <u>Deposit</u><br><u>Type</u> | <u>Account</u><br><u>Type</u> | Employee<br>Amount | <u>Employer</u><br><u>Amount</u> | Contributions<br>YTD | <u>Disb.</u><br><u>Bal</u> |  |  |  |  |  |  |
| xxxxx 쿗        | Three, Test EE          | 12/4/2017           | Admin - Payroll Deposit       | PNC                           | \$400.00           | \$0.00                           | N/A                  | \$1,300.00                 |  |  |  |  |  |  |
| xxxxx 🛡        | Three, Test EE          | 12/4/2017           | Admin - Payroll Deposit       | PNC                           | \$0.00             | \$50.00                          | N/A                  | \$1,300.00                 |  |  |  |  |  |  |
| Total:         |                         |                     |                               |                               | \$400.00           | \$50.00                          |                      |                            |  |  |  |  |  |  |
|                |                         |                     |                               |                               |                    |                                  | 2 posted payro       | ll deposits found.         |  |  |  |  |  |  |

## **Denied Payroll Deposits**

Any payroll deposits that failed or were denied by the administrator or employer are displayed in this section. The failure reason is provided along with an error code.

| Employee ID 🔺 | Name          | Effective Date | Deposit<br>Type            | Account<br>Type | Employee<br>Amount (\$) | Employer<br>Amount (\$) | <u>Failure</u><br><u>Reason</u>                                                                                               | Error Cod |
|---------------|---------------|----------------|----------------------------|-----------------|-------------------------|-------------------------|----------------------------------------------------------------------------------------------------|-----------|
| 222222222     | Reynolds,Lara | 5/8/2015       | Admin - Payroll<br>Deposit | WCQ             | \$50.00                 | \$25.00                 | The service start date must not be prior to the account open date.<br>Service date must be on or after the account open date. | 485       |
| 222222222     | Reynolds,Lara | 5/8/2015       | Admin - Payroll<br>Deposit | WCQ             | \$50.00                 | \$25.00                 | The service start date must not be prior to the account open date.<br>Service date must be on or after the account open date. | 485       |
| 33333333      | Hall,Kerry    | 5/8/2015       | Admin - Payroll<br>Deposit | WCQ             | \$20.00                 | \$25.00                 | The service start date must not be prior to the account open date.<br>Service date must be on or after the account open date. | 485       |
| 33333333      | Hall,Kerry    | 5/8/2015       | Admin - Payroll<br>Deposit | WCQ             | \$20.00                 | \$25.00                 | The service start date must not be prior to the account open date.<br>Service date must be on or after the account open date. | 485       |
| Total:        |               |                |                            |                 | \$140.00                | \$100.00                |                                                                                                    |           |

Use the table below for common error codes.

| Error<br>Code | Error Description                                                              | User Description                                                                                                    |
|---------------|--------------------------------------------------------------------------------|----------------------------------------------------------------------------------------------------|
| 471           | Invalid Product Partner Current Year<br>Contribution Transaction Code          | Invalid Product Partner Current Year Contribution<br>Transaction Code                                                                              |
| 472           | Invalid Product Partner Current Year<br>Negative Contribution Transaction Code | Invalid Product Partner Current Year Negative<br>Contribution Transaction Code                                                                     |
| 473           | Invalid Product Partner Account Number<br>DDA                                  | Invalid Product Partner Account Number DDA                                                                                                    |
| 502           | Bank account closed                                                            | Previously active account has been closed by the customer of RDFI.                                                                                 |
| 504           | Invalid bank account number                                                    | Account number structure is not valid.                                                                                                    |
| 516           | Bank account frozen                                                            | Funds in bank account are unavailable due to action by RDFI or legal order.                                                                        |
| 543           | External funding deposit failure                                               | External funding deposit failure                                                                                                    |
| 587           | Exceeds Family + Catch-up Limit                                                | Contribution amount would exceed the IRS limit for Family coverage + Catch-up.                                                                     |
| 588           | Exceeds Family + Catch-up Limit                                                | Contribution amount would exceed the IRS limit for Family coverage + Catch-up.                                                                     |
| 589           | Exceeds Single Limit                                                           | Contribution amount would exceed the IRS limit for Single coverage. Note: Participant has Single coverage.                                         |
| 590           | Exceeds Single + Catch-up Limit                                                | Contribution amount would exceed the IRS limit for<br>Single coverage + Catch-up. Note: Participant has Single<br>coverage.                        |
| 591           | Exceeds Family Limit                                                           | Contribution amount would exceed the IRS limit for Family coverage. Note: Participant has Family coverage.                                         |
| 592           | Exceeds Family + Catch-up Limit                                                | Contribution amount would exceed the IRS limit for<br>Family coverage + Catch-up. Note: Participant has Family<br>coverage.                        |
| 593           | Exceeds Family + Catch-up Limit                                                | Contribution amount would exceed the IRS limit for<br>Family coverage + Catch-up. Note: Participant does not<br>have valid coverage tier assigned. |

| 594 | Exceeds Family Limit                                                  | Contribution amount would exceed the IRS limit for<br>Family coverage. Note: Participant does not have valid<br>coverage tier assigned. |
|-----|-----------------------------------------------------------------------|----------------------------------------------------------------------------------------------------|
| 471 | Invalid Product Partner Current Year<br>Contribution Transaction Code | Invalid Product Partner Current Year Contribution<br>Transaction Code                                                                   |

# **HSA Reporting**

HSA reports are a good way for you to track your employees' account statuses and reconcile contributions.

Main Menu > Reports > Request > HSA Administration

# HSA Account Details Report

This report can be used by employers to view details about employees' HSA accounts. The report can be used to identify accounts that are pending CIP, inactive HSA accounts, account open and close dates, and general account statuses.

## **HSA Funded Contribution Report**

Use this report to confirm the status of payroll contributions submitted within a specified date range. It helps you to easily confirm contributions posted successfully and identify reasons for failure.

If a contribution is submitted for an employee whose HSA status is not active, the contribution will fail and will be reflected on this report. Failed contributions must be reviewed and resubmitted once the HSA is active.

The total dollar amount of successful contributions should balance to the amount of the ACH pulled from the employer.

| Funde    | d Contrib    | ution State   | us Report     |         |                 |                        |            |              |             |                      |                        |                     |                                            |
|----------|--------------|---------------|---------------|---------|-----------------|------------------------|------------|--------------|-------------|----------------------|------------------------|---------------------|--------------------------------------------|
| Contribu | tions For Da | tes: 7/1/2017 | - 7/18/2017   |         |                 |                        |            |              |             |                      |                        |                     |                                            |
| Contribu | tions Status | : All         |               |         |                 |                        |            |              |             |                      |                        |                     |                                            |
| Report 0 | Seneration D | ate: 7/18/201 | 7 6:26:45 AM  |         |                 |                        |            |              |             |                      |                        |                     |                                            |
| Tpa Id   | Tpa Name     | Employer ID   | Employer Name | Plan ID | Partner<br>Name | External<br>Account ID | First Name | Last<br>Name | Employee ID | Account<br>Type Code | Contribution<br>Amount | Contribution Status | Error Description                          |
| T011111  | ZYZ          | ABC123        | ABC Company   | HSA     | Bank<br>Name    |                        | Payroll    | Test         | 987654321   | HSA                  | 66.67                  | Unsuccessful        | Invalid Product Partner Account Number DDA |
| T011111  | ZYZ          | ABC123        | ABC Company   | HSA     | Bank<br>Name    | 123456789              | Payroll    | Test 2       | 147258369   | HSA                  | 268.75                 | Successful          | Success.                                   |

# HSA Payroll Reconciliation Report

This report provides a list of payroll-funded HSA deposits within a specified date range. Use this report to reconcile employee contributions posted via ACH direct as well as payroll funding for you and your employees.

This report does not include failed or unsuccessful contributions. The total contributions reflected in this report should balance to the amount of the ACH pulled from your funding bank account, or the total amount transmitted via ACH.

# **Employee Deposit Log**

This report shows all deposit activity to participant benefit accounts. The report can be used to reconcile, all or specific deposit types, that occurred within a date range.

| Employee<br>Deposit Da<br>Employers<br>Generated | Imployee Deposit Log<br>leposit Date Range: 1/1/2018 - 1/31/2018<br>imployers: ABC Company<br>Generated: 10/18/2019 11:18:47 AM |             |                |                       |                        |              |       |                 |            |                    |                  |                    |                     |                 |                      |                   |                    |                    |        |                   |
|--------------------------------------------------|----------------------------------------------------------------------------------------------------|-------------|----------------|-----------------------|------------------------|--------------|-------|-----------------|------------|--------------------|------------------|--------------------|---------------------|-----------------|----------------------|-------------------|--------------------|--------------------|--------|-------------------|
| Employer name                                    | Employer ID                                                                                                    | Employee Id | Employee \$\$N | Employee Last<br>Name | Employee First<br>Name | Divisi<br>on | Class | Account<br>Type | Plan<br>ID | Plan Start<br>Date | Plan End<br>Date | Deposit<br>Type    | Transaction<br>Date | Payroll<br>Date | Beginning<br>Balance | Deposit<br>Amount | Employee<br>Amount | Employer<br>Amount | Source | Ending<br>Balance |
| ABC Company                                      | HMK240701                                                                                                    | XXX-XX-0010 | XXX-XX-0020    | SMITH                 | THOMAS                 |              |       | PNC             | HSA        | 06/01/2017         | 12/31/2099       | Payroll<br>Deposit | 01/23/2018          | 01/23/2018      | -                    | \$1,000.00        | \$1,000.00         | -                  | Manual | -                 |
| ABC Company                                      | HMK240701                                                                                                    | XXX-XX-0010 | XXX-XX-0020    | SILVA                 | SILVIA                 |              |       | PNC             | HSA        | 06/01/2017         | 12/31/2099       | Payroll<br>Deposit | 01/28/2018          | 01/28/2018      | -                    | \$1,000.00        | \$1,000.00         | -                  | Manual | -                 |
| ABC Company                                      | HMK240701                                                                                                    | XXX-XX-0010 | XXX-XX-0030    | LANCASTER             | DIANA                  |              |       | PNC             | HSA        | 06/01/2017         | 12/31/2099       | Payroll<br>Deposit | 01/23/2018          | 01/23/2018      | -                    | \$200.00          | \$200.00           | -                  | Manual | -                 |
| ABC Company                                      | HMK240701                                                                                                    | XXX-XX-0010 | XXX-XX-0030    | REYNOLDS              | BURT                   |              |       | PNC             | HSA        | 06/01/2017         | 12/31/2099       | Payroll<br>Deposit | 01/23/2018          | 01/23/2018      | -                    | \$500.00          | \$500.00           | -                  | Manual | -                 |

Highmark Blue Cross Blue Shield West Virginia is an independent licensee of the Blue Cross and Blue Shield Association.

05/21 MX637779

HIGHMARKBCBSWV.COM